# CyRUS: registr nádorů močového měchýře léčených cystektomií a další následnou léčbou

# Příručka pro uživatele

Vytvořil:

Institut biostatistiky a analýz

Lékařské a Přírodovědecké fakulty Masarykovy univerzity

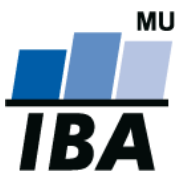

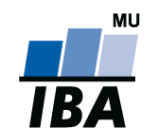

# CyRUS: Příručka pro uživatele

# Obsah

| On-l | line sběr dat - obecná charakteristika              | 3  |
|------|-----------------------------------------------------|----|
| Zákl | ladní funkce a vlastnosti systému                   | 4  |
| On-l | line projekt CyRUS                                  | 5  |
| Post | tup při vkládání dat do databáze CyRUS (Cystectomy) | 6  |
| 1    | Vstup do registru                                   | 6  |
| 2    | Základní okno registru                              | 7  |
| 3    | Registrace nového pacienta                          | 9  |
| 4    | Vyhledávání pacienta                                | 11 |
| 5    | Pracovní okno                                       | 14 |
| 6    | Založení nového formuláře                           | 15 |
| 7    | Vyplňování údajů ve formuláři                       | 16 |
| 8    | Práce s formulářem                                  | 19 |
| 9    | Sdílení pacienta                                    | 20 |
| 10   | Helpdesk                                            | 21 |

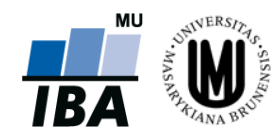

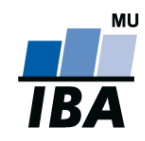

# **On-line sběr dat - obecná charakteristika**

- Protokolární forma sběru dat, obecně nazývaná jako registr, představuje vhodnou platformu pro shromažďování medicínských údajů jak na národní, tak i mezinárodní úrovni. Elektronické registry jsou v současnosti považovány za efektivní způsob, kterým lze zajistit sběr komplexních informací o pacientech tak, aby byla umožněna jejich pozdější snadná interpretace, statistická analýza či spolupráce s dalšími informačními systémy. V souvislosti s masovým rozvojem Internetu, kterého jsme v současné době svědky, se jako optimální technologie ukazuje elektronický registr založený na robustní databázi, který realizuje sběr dat pomocí webových formulářů dostupných prakticky odkudkoliv pomocí Internetu a webového prohlížeče.
- Využití informačních technologií, konkrétně pak webových registrů, pro sběr údajů o pacientech však musí respektovat a splňovat značné množství požadavků jak technologických, tak legislativních. Legislativní požadavky se týkají zejména oblasti ochrany osobních údajů a soukromí subjektů, s čímž souvisí zejména bezpečnost systému a dat v něm uložených. Technologické aspekty se pak týkají např. dostupnosti systému, jeho funkčnosti a ovladatelnosti, apod.
- Připravené řešení bylo vytvořeno v rámci Divize ICT Institutu biostatistiky a analýz MU, jejíž systém managementu informačních technologií splňuje požadavky norem ČSN EN ISO 9001:2009, ČSN ISO/IEC 20000-1:2006 a ČSN ISO/IEC 27001:2006 a byl ověřen nezávislou organizací CERTLINE. Systém je uživatelsky snadno pochopitelný, veškeré zadávání probíhá přes webové formuláře, které jsou obdobou papírových CRF/DCF. Mezi hlavní výhody tohoto systému patří centralizovaná správa, jednotný vzhled formulářů pro sběr dat ve všech registrech a snadný vývoj nových, rozšiřujících funkcí.
- Bezpečnost celého řešení je zajištěna na všech úrovních od fyzického zabezpečení centrálních serverů v chráněné serverovně přes šifrování přenášených dat a restriktivní politiku přístupu k citlivým datům až po pravidelná školení zaměstnanců v oblasti managementu bezpečnosti informací.
- Více informací o celém řešení, o legislativních či bezpečnostních aspektech a taktéž reference na běžící projekty naleznete na http://www.registry.cz

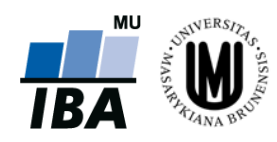

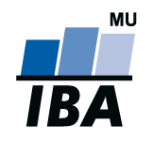

# Základní funkce a vlastnosti systému

- Údaje do databáze lze zadávat z jakéhokoliv počítače připojeného na internet a vybaveného prohlížečem MS Internet Explorer 5.5 nebo vyšším - musí podporovat chráněnou komunikaci s 128bitovým šifrováním. Také je možné použít prohlížeče Mozilla Firefox, či Google Chrome.
- > K používání on-line sběru dat není nutné instalovat na počítač žádný další software.
- Do databáze mají přístup pouze pověřené osoby na základě svého jedinečného přihlašovacího jména (login) a hesla.
- Údaje v databázi jsou anonymizované, tzn. pacienti jsou vedeni pod kódy (ID), které neumožňují jejich osobní identifikaci. Tak jsou splněna platná pravidla o ochraně osobních údajů.
- > Veškeré přenosy dat jsou šifrované a je zabráněno jejich případnému zneužití během přenosu.
- Všechna zadávaná data jsou shromažďována na centrálním počítači serveru, kde jsou bezpečně uložena v databázi spravované v systému ORACLE 11g.
- Technologickou stránku projektu, tedy sběr, uložení a zálohování dat, i jejich analytické zpracování zajišťuje Institut biostatistiky a analýz Lékařské a Přírodovědecké fakulty Masarykovy univerzity (IBA). Data jsou po celou dobu projektu majetkem zdravotnických zařízení, která s nimi mohou nakládat dle vlastního uvážení.
- > Vyplněné formuláře si uživatel může vytisknout.

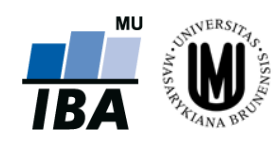

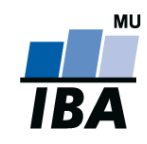

# **On-line projekt CyRUS**

#### Základní principy:

- Po vstupu do systému je investigátorovi nabídnuto vyhledání pacienta dle několika kritérií, např. dle lékaře, který pacienta zadal do systému. Po vyhledání pacienta je dále umožněna editace jeho klinických dat a to buď založením nového formuláře, nebo doplněním již založených formulářů.
- Další možností po vstupu do systému je založení záznamu nového pacienta, které je možno provést na záložce "Nový pacient."
- Na této záložce je nutné zadat základní údaje o pacientovi: datum narození, pohlaví, iniciály, zadávajícího lékaře a centrum.
- Po uložení základních údajů o pacientovi, systém automaticky vygeneruje jedinečné ID pacienta, pod kterým bude pacient v systému veden až do ukončení projektu.
- Po zařazení pacienta do registru lze zadávat klinické údaje.
- V rámci projektu není žádným způsobem předepisován léčebný postup. Systém pouze eviduje klinická data.
- Záznam každého pacienta je formálně rozdělen do tzv. fází, kterým odpovídají skupiny formulářů.
   Základní formuláře se u každé pacienta zakládají pouze jednou, přičemž údaje v nich se průběžně aktualizují.

#### Poznámka č. 1: Webový prohlížeč

Pro přihlášení do systému používejte jakýkoliv internetový prohlížeč např. Internet Explorer, Mozilla, Firefox, atd. Systém databáze je naprogramován v jazyce Visual Basic. V uživatelské příručce je demonstrativně používán výhradně webový prohlížeč Mozilla firefox 23.

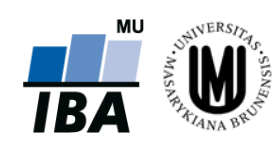

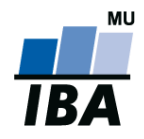

# Postup při vkládání dat do databáze CyRUS (Cystectomy)

## 1 Vstup do registru

Ve webovém prohlížeči zadejte URL

# http://cyrus.registry.cz/

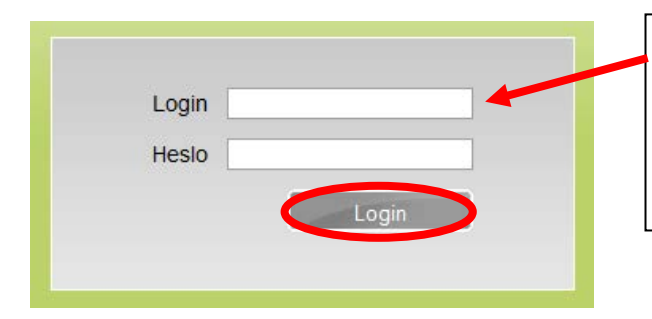

Login: zde zadejte Vaše přihlašovací jméno Heslo: zadejte Vaše heslo

Stiskněte tlačítko "Login"

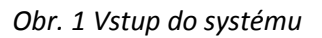

Po přihlášení do systému se zobrazí studie, ke kterým má daný uživatel přístup, zvolením možnosti "**Otevřít**" pokračuje proces přihlášení se do databáze, který je popsán na obr. 2.

| Cystectomy                                                            | Cystectomy                    |                     |                         | Otevřít                 |
|-----------------------------------------------------------------------|-------------------------------|---------------------|-------------------------|-------------------------|
|                                                                       |                               |                     |                         |                         |
| Přihlášený uživatel: Jan (Ad                                          | Imin) Priessnitz (PRIESSNITZ) | Projekt: Cystectomy | Čas do odhlášení: 59:57 | Vyber projekt Odhlášení |
| Vyhledávání   N                                                       | ový pacient   Nástroje        | T.                  |                         |                         |
| Vyhledání pacienta<br>Formulář                                        |                               |                     |                         |                         |
| ID pacienta<br>Datum narození<br>Pohlaví<br>Centrum<br>Cvičný pacient | V<br>Hledej                   |                     |                         |                         |

## Obr. 2 Vstup do databáze

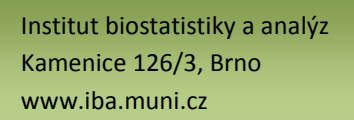

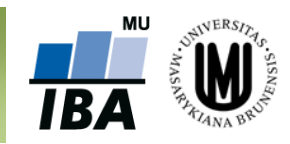

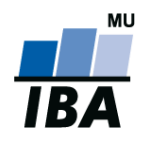

## 2 Základní okno registru

Po vstupu do registru, se zobrazí základní formulář (viz obr. 3), který umožňuje vyhledání již zaregistrovaného pacienta: záložka **"Vyhledávání"** (viz <u>kapitola 4 Vyhledávání pacienta</u>), zadávat nové pacienty do registru: záložka **"Nový pacient"** (viz <u>kapitola 3 Registrace nového pacienta</u>), sdílet pacienta: záložka **"Sdílení pacientů"** po zvolení konkrétního pacienta (viz <u>kapitola 9 Sdílení pacienta</u>) a za pomoci záložky **"Změna hesla"** změnit osobní heslo (příklad **A** na obr. 3) a zobrazit nápovědu (příklad **B** na obr. 3). Ze systému se můžete odhlásit pomocí tlačítka **"Odhlášení"** v pravém horním rohu (červená elipsa na obr. 3).

| Přihlášený uživatel: Jan (Admin) Priessnitz (PRIESSNITZ)                                                       | Projekt: Cystectomy | Čas do odhlášení: 59:56                                       | Vyber projekt                                                           | Odhlášení                         |
|----------------------------------------------------------------------------------------------------|---------------------|---------------------------------------------------------------|-------------------------------------------------------------------------|-----------------------------------|
| Vyhledávání   Nový pacient   Nástroje                                                                          |                     |                                                               |                                                                         |                                   |
| Struktura registru Vyhledání pacienta Helpdesk                                                                 |                     |                                                               |                                                                         |                                   |
| Formulář Zprávy<br>ID pacienta Změna hesla<br>Datum narození<br>Pohlaví<br>Centrum<br>Cvičný pacient<br>Hledej |                     |                                                               |                                                                         |                                   |
| Změna hesla                                                                                                    | Α                   | Nápověda<br>Helpdesk                                          |                                                                         | B                                 |
| Staré heslo *                                                                                                  |                     | Institut biostatistiky a<br>telefonicky v pracovr<br>Kontakty | analýz provozuje<br>í dny mezi 8 a 16                                   | helpdesk, který<br>hodinou nebo k |
|                                                                                                    | Jložit              | E-mail helpo<br>Web http://<br>Telefon +420 9<br>Fax +420 9   | lesk@iba.muni.cz<br>www.iba.muni.cz , htt<br>549 498 281<br>549 492 855 | ps://trials.cba.muni.             |

Obr. 3 Úvodní části systému

## Poznámka č. 2: Automatické odhlášení ze systému

Pokud nebudete v registru delší dobu pracovat, systém Vás automaticky odhlásí - neuložené záznamy budou **vymazány**. Pro další práci je nutné provést opětovné přihlášení. Účelem této funkce je zabránit vstupu neoprávněné osoby do systému. Čas do odhlášení je zobrazen vedle názvu projektu v záhlaví obrazovky (modrá elipsa na obr. 3).

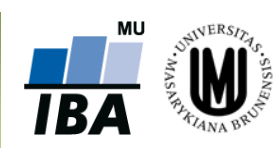

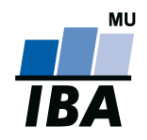

### Tlačítko Vyber projekt

Tlačítko "**Vyber projekt**" (červená elipsa na obr. 4) slouží ke vstupu do jiného projektu. Podmínkou je předpoklad, že máte oprávnění pro vstup do jiného projektu. Tato funkce slouží také k tomu, abyste mohli plynule přejít z jednoho registru do druhého, aniž byste se museli odhlašovat z příslušného registru.

#### Záložka Struktura registru

Záložka **"Struktura registru"** slouží k zobrazení aktuální struktury formuláře ve webovém i textovém formátu, konkrétně v MS WORD (viz postup na obr. 4).

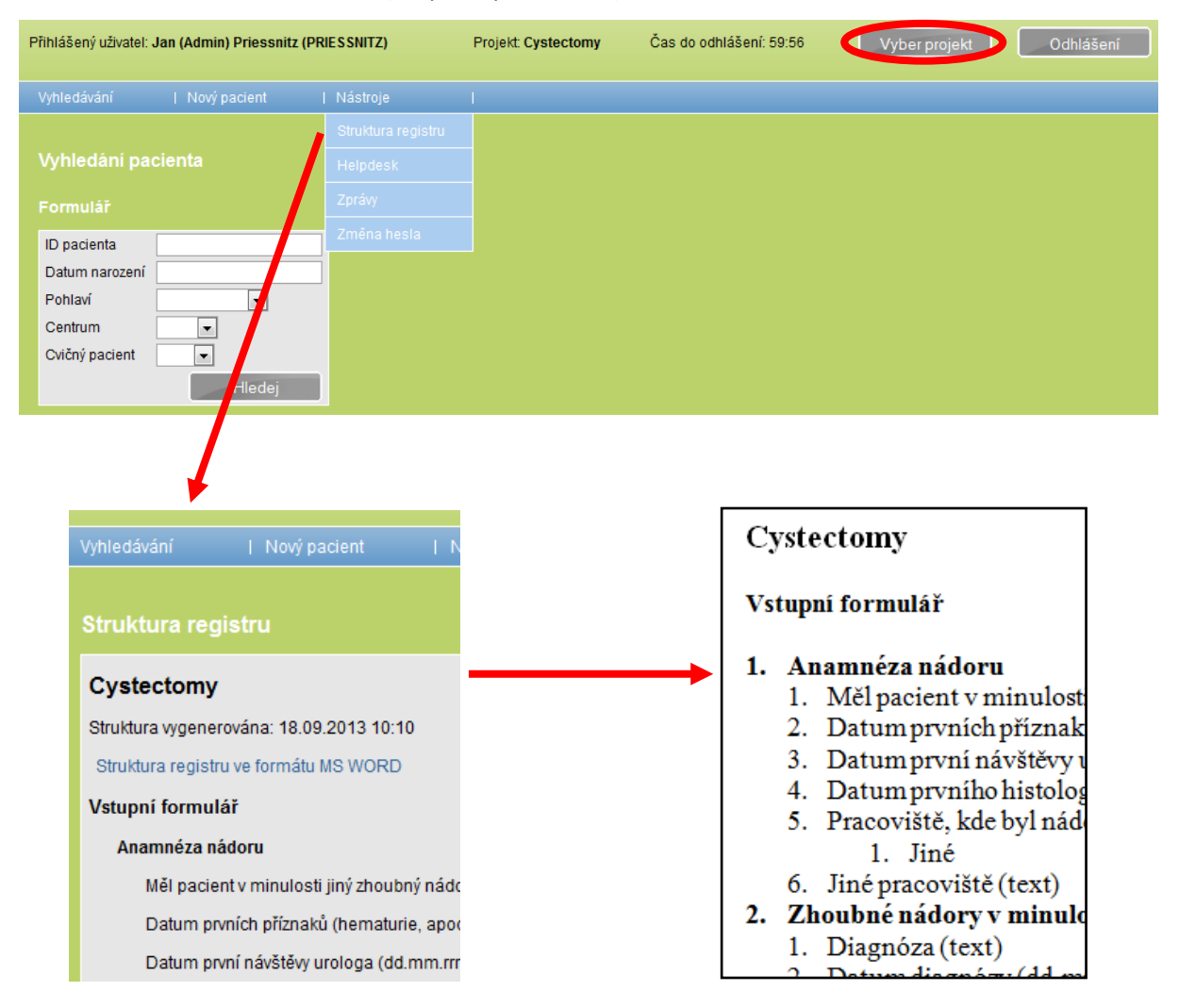

Obr. 4 Struktura studie

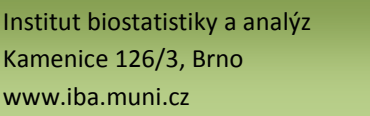

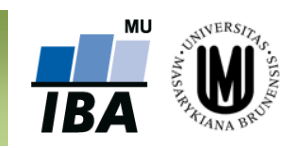

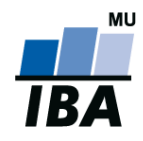

## 3 Registrace nového pacienta

Po stisknutí tlačítka "**Nový pacient**" (červená elipsa na obr. 5) v úvodní části systému se objeví šablona pro zadávání údajů o novém pacientovi. V této části prosím zadejte všechny požadované údaje nutné ke generování jedinečného ID pacienta.

| Vyhledávání                                                                            | Nový pacient   Nástroje                                                                      | I.                                          |                                                                                 |
|----------------------------------------------------------------------------------------|----------------------------------------------------------------------------------------------|---------------------------------------------|---------------------------------------------------------------------------------|
| Nový pacient                                                                           |                                                                                              |                                             |                                                                                 |
| ID pacienta<br>Datum narození *<br>Pohlaví *<br>Lékař *<br>Centrum *<br>Cvičný pacient | ✓ (Admin) Priessnitz Jan (CBA) ▼ CBA ▼                                                       |                                             |                                                                                 |
| Vstupní kritéria                                                                       |                                                                                              |                                             |                                                                                 |
| Podmínky pro zařa<br>Pacient s proveder<br>Podepsán informo                            | azení:<br>nou radikální cystektomií pro nádor moč<br>vaný souhlas k průběhu projektu a ke si | ového měchýře 🔍<br>běru dat 🔍 🗸             | MUDr. AA                                                                        |
| Nový pacien                                                                            | it 🕈                                                                                         |                                             | MUDr. ZZ                                                                        |
| ID pacienta<br>Datum narození<br>Pohlaví *<br>Lékař *<br>Centrum *<br>Cvičný pacient   | * 12.4.1966<br>Muž ▼<br>(Admin) Priessnitz Jan (CE<br>CBA ▼                                  | 3A) 💌                                       | 01 - Centrum A<br>-<br>-<br>-<br>-<br>-<br>-<br>-<br>-<br>-<br>-<br>-<br>-<br>- |
| Vstupní kritér                                                                         | ia                                                                                           |                                             | 35 Hernoeniee 2                                                                 |
| Podmínky pro z<br>Pacient s provec<br>Podepsán inforr                                  | <b>ařazení:</b><br>denou radikální cystektomií pro n<br>movaný souhlas k průběhu proje       | ádor močového měchýře<br>ktu a ke sběru dat | Ano  Ano                                                                        |

Obr. 5 Registrace nového pacienta

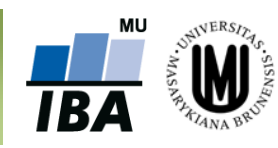

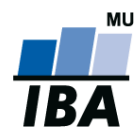

# CyRUS: Příručka pro uživatele

"**Datum narození**" pacienta, musí být v předepsaném tvaru (RRRR), jinak jej systém nepřijme. Kliknutím do pole "**Pohlaví**" se otevře nabídka pro volbu pohlaví - Žena/Muž/Není známo, ze které vyberete správnou možnost. Chcete-li založit cvičného pacienta, zaškrtnete příslušné políčko "**Cvičný pacient**" (viz hnědý rámeček na obr. 5). Tento krok je kdykoliv v budoucnu vratný.

V dalším kroku prosím zkontrolujte, resp. vyberte "Lékaře" (zelená svorka na obr. 5) a příslušné "Centrum" (hnědá svorka na obr. 5), který/které pacienta zaregistroval/o z příslušného přednastaveného seznamu. Po vložení všech údajů stiskněte tlačítko "Uložit" (viz modrá elipsa na obr. 5). Následně se automaticky vygeneruje a vypíše ID pacienta v předepsaném tvaru:

## CYS-0005 (viz schéma), kde:

- CYS zkratka projektu Cystectomy
- 0005 pořadí pacienta v registru

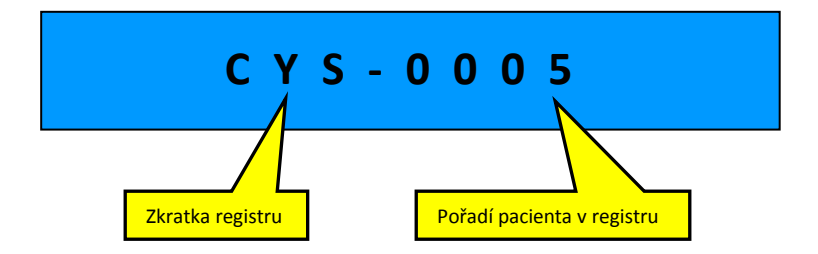

Postup registrace nového pacienta včetně imaginárního příkladu je popsán na obr. 5.

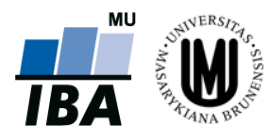

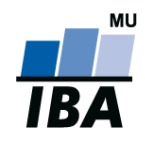

## 4 Vyhledávání pacienta

Pro vyhledávání již registrovaného pacienta/pacientů existují dvě možnosti (viz tlačítko "**Vyhledávání**" - červená elipsa na obr. 6A):

- A) znáte-li ID pacienta, vepište toto ID do příslušné kolonky a stiskněte tlačítko "Hledej" (příklad
   A na obr. 6B modrá elipsa) nebo přímo klikněte nabízené ID. Zobrazí se záznam konkrétního pacienta.
- B) víte-li, že jste pacienta osobně založili, stiskněte tlačítko "Hledej" (příklad B na obr. 6B). Zobrazí se záznamy všech pacientů, kteří byli v daném centru zaregistrováni. V případě příliš vysokého počtu zobrazených záznamů doporučujeme vyplnit pokud možno co nejvíce doplňujících údajů o pacientovi, tzn. "Datum narození" nebo "Pohlaví" a znovu stisknout tlačítko "Hledej." Touto operací se počet zobrazených záznamů výrazně sníží.

Po vyhledání příslušného pacienta a kliknutím na tlačítko "**Otevřít**" (červená elipsa na obr. 6B) vstoupíte do hlavní části systému, ve které jsou uloženy všechny elektronické formuláře potřebné pro práci s daty pacienta.

| Pi | řihlášený uživatel: Jan (Admin) Priessnitz (PRIESSNITZ) | Projekt: Cyste |
|----|---------------------------------------------------------|----------------|
| (  | Vyhledávání   Nový pacient   Nástroje                   | I              |
|    | Vyhledání pacienta                                      |                |
|    | Formulář                                                |                |
|    | ID pacienta                                             |                |
|    | Datum narození                                          |                |
|    | Pohlaví 🔹                                               |                |
|    | Centrum                                                 |                |
|    | Cvičný pacient                                          |                |
|    | Hledej                                                  |                |

Obr. 6A Vyhledávání pacienta/pacientů

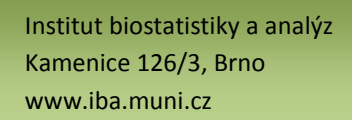

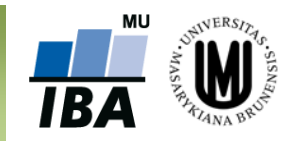

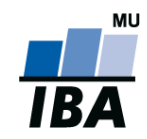

| Vyhledávání                                                                                                    | Nový pacient                                        |                                                                            |                                                                       |                                                                                                    |                                                                       |                                                  |
|----------------------------------------------------------------------------------------------------|-----------------------------------------------------|----------------------------------------------------------------------------|-----------------------------------------------------------------------|----------------------------------------------------------------------------------------------------|-----------------------------------------------------------------------|--------------------------------------------------|
| Vyhledání pacie                                                                                                    | enta                                                | А                                                                          |                                                                       |                                                                                                    |                                                                       |                                                  |
| Formulář                                                                                                    |                                                     |                                                                            |                                                                       | Naposledy otevře                                                                                                    | ní pacienti                                                           |                                                  |
| ID pacienta c<br>Datum narození (<br>Pohlaví<br>Centrum                                                                                                    | ys-0001<br>CYS-0001 (CBA)<br>CYS-000101F- (CI       | BA)                                                                        |                                                                       | ID pacienta         P           CYS-0003         18.0           CYS-0002         18.0           CYS-0001         18.0           CYS-0005         18.0 | acient otevřen<br>19.2013<br>19.2013<br>19.2013<br>19.2013<br>19.2013 | Akce<br>Otevřít<br>Otevřít<br>Otevřít<br>Otevřít |
| Cvičný pacient                                                                                                    | •                                                   |                                                                            | Form                                                                  | uláře pacienta                                                                                                    |                                                                       |                                                  |
|                                                                                                    | Hledej                                              |                                                                            |                                                                       |                                                                                                    |                                                                       |                                                  |
|                                                                                                    |                                                     |                                                                            | Pacier                                                                |                                                                                                    |                                                                       |                                                  |
|                                                                                                    |                                                     |                                                                            | CYS                                                                   | -0001                                                                                                    | 12.05                                                                 | 1090                                             |
| Addie alle des des d                                                                                                    | No. Constant 1                                      | A16-4                                                                      | Datum                                                                 | ,                                                                                                    | 12.00                                                                 | . 1300                                           |
| vyniedavani i i                                                                                                    | Novy pacient                                        | Masirnie                                                                   | Doblos                                                                | 41 ····                                                                                                    |                                                                       |                                                  |
|                                                                                                    |                                                     |                                                                            | Format                                                                | И                                                                                                    | Zena                                                                  |                                                  |
| Vyhledání pacient                                                                                                    | ta                                                  |                                                                            | Osobn                                                                 | n<br>Ií údaje                                                                                                    | Zena                                                                  |                                                  |
| Vyhledání paciení<br>Formulář                                                                                                    | ta                                                  | В                                                                          | Osobn                                                                 | n<br>lí údaje<br>edy otevření pacienti                                                                                                    | Zena                                                                  |                                                  |
| Vyhledání pacient<br>Formulář<br>ID pacienta                                                                                                    | ta                                                  | B                                                                          | Osobn<br>Naposle                                                      | ní údaje<br>edy otevření pacienti<br>ienta Pacient otevřen                                                                                            | Akce                                                                  |                                                  |
| Vyhledání pacient<br>Formulář<br>ID pacienta<br>Datum narození                                                                                                    | ta                                                  | B                                                                          | Osobn<br>Naposle<br>Dpac<br>CYS-000                                   | n<br>ií údaje<br>edy otevření pacienti<br>ienta Pacient otevřen<br>01 18.09.2013<br>12 18.09.2013                                                     | Akce<br>Otevřít<br>Otevřít                                            |                                                  |
| Vyhledání pacient<br>Formulář<br>ID pacienta<br>Datum narození<br>Pohlaví                                                                                                    | ta                                                  | В                                                                          | Osobn<br>Naposla<br>Dpac<br>CYS-000<br>CYS-000<br>CYS-000             | ni údaje<br>edy otevření pacienti<br>ienta Pacient otevřen<br>D1 18.09.2013<br>D2 18.09.2013<br>D3 18.09.2013                                         | Akce<br>Otevřít<br>Otevřít<br>Otevřít                                 |                                                  |
| Vyhiedání pacient<br>Formulář<br>ID pacienta<br>Datum narození<br>Pohlaví<br>Centrum                                                                                                    | ta                                                  | B                                                                          | Osobn<br>Naposia<br>Dpac<br>CYS-000<br>CYS-000<br>CYS-000<br>CYS-000  | //<br>ií údaje<br>edy ote∨ření pacienti<br>ienta Pacient otevřen<br>D1 18.09.2013<br>D2 18.09.2013<br>D3 18.09.2013<br>D5 18.09.2013                  | Akce<br>Otevřít<br>Otevřít<br>Otevřít<br>Otevřít                      |                                                  |
| Vyhledání pacient<br>Formulář<br>ID pacienta<br>Datum narození<br>Pohlaví<br>Centrum<br>Cvičný pacient                                                                                                    | ta<br>v                                             | B                                                                          | Osobn<br>Naposle<br>Dpac<br>CYS-000<br>CYS-000<br>CYS-000             | //<br>ií údaje<br>edy ote∨ření pacienti<br>ienta Pacient otevřen<br>D1 18.09.2013<br>D2 18.09.2013<br>D3 18.09.2013<br>D5 18.09.2013                  | Akce<br>Otevřít<br>Otevřít<br>Otevřít<br>Otevřít                      |                                                  |
| Vyhledání pacient<br>Formulář<br>ID pacienta<br>Datum narození<br>Pohlaví<br>Centrum<br>Cvičný pacient                                                                                                    | ta<br>v<br>Hledej                                   | B<br>1.                                                                    | Osobn<br>Naposle<br>Dpac<br>CYS-000<br>CYS-000<br>CYS-000             | //<br>ií údaje<br>edy otevření pacienti<br>ienta Pacient otevřen<br>01 18.09.2013<br>02 18.09.2013<br>03 18.09.2013<br>05 18.09.2013                  | Akce<br>Otevřít<br>Otevřít<br>Otevřít                                 |                                                  |
| Vyhledání pacient<br>Formulář<br>ID pacienta<br>Datum narození<br>Pohlaví<br>Centrum<br>Cvičný pacient<br>Výsledek vyhledáv                                                                                  | ta<br>V<br>Hledej                                   | B<br>1.                                                                    | Osobn<br>Naposla<br>Dpac<br>CYS-000<br>CYS-000<br>CYS-000             | ni údaje<br>edy otevření pacienti<br>ienta Pacient otevřen<br>D1 18.09.2013<br>D2 18.09.2013<br>D3 18.09.2013<br>D5 18.09.2013                        | Akce<br>Otevřít<br>Otevřít<br>Otevřít                                 |                                                  |
| Vyhledání pacient<br>Formulář<br>ID pacienta<br>Datum narození<br>Pohlaví<br>Centrum<br>Cvičný pacient<br>Výsledek vyhledáv<br>Počet nalezených zá                                                           | ta                                                  | <b>B</b>                                                                   | Osobn<br>Naposia<br>Dipac<br>CYS-000<br>CYS-000<br>CYS-000            | //<br>ií údaje<br>edy ote∨ření pacienti<br>ienta Pacient otevřen<br>D1 18.09.2013<br>D2 18.09.2013<br>D3 18.09.2013<br>D5 18.09.2013                  | Akce<br>Otevřít<br>Otevřít<br>Otevřít<br>Otevřít                      |                                                  |
| Vyhledání pacient<br>Formulář<br>ID pacienta<br>Datum narození<br>Pohlaví<br>Centrum<br>Cvičný pacient<br>Výsledek vyhledáv<br>Počet nalezených zá<br>Záznamy: 1-3                                           | ta<br>Hledej<br>ání<br>znamů: 3                     | B<br>1.                                                                    | Osobn<br>Naposla<br>Dpac<br>CYS-000<br>CYS-000<br>CYS-000             | //<br>edy otevření pacienti<br>ienta Pacient otevřen<br>D1 18.09.2013<br>D2 18.09.2013<br>D3 18.09.2013<br>D5 18.09.2013                              | Akce<br>Otevřít<br>Otevřít<br>Otevřít                                 |                                                  |
| Vyhledání pacient<br>Formulář<br>ID pacienta<br>Datum narození<br>Pohlaví<br>Centrum<br>Cvičný pacient<br>Výsledek vyhledáv<br>Počet nalezených zá<br>Záznamy: 1-3<br>↑ ID pacienta ↓                        | ta<br>▼<br>Hledej<br>ání<br>znamů: 3<br>↑ Centrum ↓ | B<br>J.<br>Datum narozeni ↓                                                | Osobn<br>Naposia<br>D pac<br>CYS-000<br>CYS-000<br>CYS-000<br>CYS-000 | ní údaje<br>edy otevření pacienti<br>ienta Pacient otevřen<br>D1 18.09.2013<br>D2 18.09.2013<br>D3 18.09.2013<br>D5 18.09.2013<br>► Datum zařazeni ↓  | Akce<br>Otevřít<br>Otevřít<br>Otevřít<br>Otevřít                      | 2.<br>A ce                                       |
| Vyhledání pacient<br>Formulář<br>ID pacienta □<br>Datum narození □<br>Pohlaví □<br>Centrum □<br>Cvičný pacient □<br>Vý sledek vyhledáv<br>Počet nalezených zá<br>Záznamy: 1-3<br>↑ ID pacienta ↓<br>CYS-0001 | ta<br>▼<br>Hledej<br>ání<br>znamů: 3<br>CBA         | B<br><b>1.</b><br>1.<br>1.<br>1.<br>1.<br>1.<br>1.<br>1.<br>1.<br>1.<br>1. | Pohlavi ↓     Żena                                                    | ní údaje<br>edy otevření pacienti<br>ienta Pacient otevřen<br>D1 18.09.2013<br>D2 18.09.2013<br>D3 18.09.2013<br>D5 18.09.2013<br>D5 18.09.2013       | Akce<br>Otevřít<br>Otevřít<br>Otevřít<br>Otevřít<br>Otevřít           | <b>2</b> .                                       |

## Obr. 6B Vyhledávání pacienta/pacientů

Po kliknutí na tlačítko **"Hledej"** (bez zadání kritérií) systém vypíše všechny zadané pacienty, ke kterým máte přístup. Výpis je stránkovaný po 50 záznamech. Pro přechod na další stránku záznamů, klikněte na modře podbarvenou řadu čísel (modrý obdélník na obr. 7).

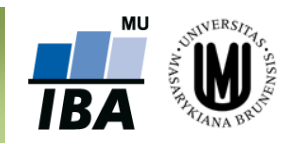

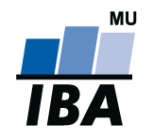

# CyRUS: Příručka pro uživatele

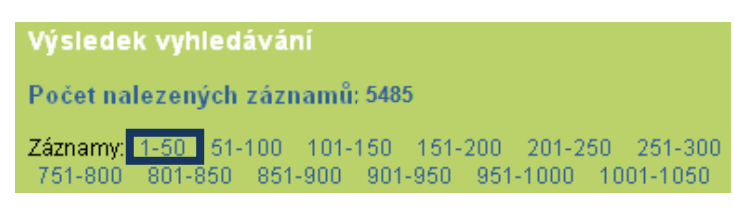

Obr. 7 Stránkování výpisu výsledků vyhledávání

## Poznámka č. 4:

Pro rychlý přístup k naposledy otevřeným pacientům, slouží tabulka v pravé části základního okna aplikace, kde jsou pacienti chronologicky seřazeni (oranžový rámeček na obr. 6B).

## Poznámka č. 5: Řazení výsledků vyhledávání

Výsledky vyhledávání pacientů (viz obr. 8) lze řadit vzestupně i sestupně podle několika kritérií: **Pacient ID** (příklad **A** - vzestupně podle ID pacienta), **Centrum**, **Datum narození** (příklad **B** - sestupně podle Data narození), **Pohlaví**, **Datum zařazení** a **Lékař**.

| Výsledek vyhledávání<br>Počet nalezených záznamů: 4<br>Záznamy: 1-4 |             |                    |             |                    |                       |         |
|---------------------------------------------------------------------|-------------|--------------------|-------------|--------------------|-----------------------|---------|
| ▲ ID pacienta ↓                                                     | 🛧 Centrum 🕹 | 🛧 Datum narozeni 🦊 | ↑ Pohlaví ↓ | 🛧 Datum zařazení 🕹 | ∱ Lékař ↓             | Akce    |
| CYS-0001                                                            | CBA         | 12.05.1980         | Žena        | 27.06.2013         | účty T.               | Otevřít |
| CYS-0002                                                            | CBA         | 12.02.1965         | Muž         | 28.07.2013         | účty T.               | Otevřít |
| CYS-0003                                                            | CBA         | 01.01.2000         | Muž         | 29.07.2013         | Kluska A.             | Otevřít |
| CYS-0005                                                            | CBA         | 12.04.1966         | Muž         | 18.09.2013         | (Admin) Priessnitz J. | Otevřít |

| ١                           | Výsledek vyhledávání |               |                    |             |                    |                       |         |  |
|-----------------------------|----------------------|---------------|--------------------|-------------|--------------------|-----------------------|---------|--|
| Počet nalezených záznamů: 4 |                      | R             |                    |             |                    |                       |         |  |
| Záznamy: 1-4                |                      |               |                    |             |                    |                       |         |  |
|                             | 🛧 ID pacienta 🕹      | 🔺 Centrum 🛡 🧲 | 🕂 Datum narození 🎍 | 🕈 Pohlaví 🕹 | 🕈 Datum zařazení 🖖 | ↑ Lékař 🕹             | Akce    |  |
|                             | CYS-0003             | CBA           | 01.01.2000         | Muž         | 29.07.2013         | Kluska A.             | Otevřít |  |
|                             | CYS-0001             | CBA           | 12.05.1980         | Žena        | 27.06.2013         | účty T.               | Otevřít |  |
|                             | CYS-0005             | CBA           | 12.04.1966         | Muž         | 18.09.2013         | (Admin) Priessnitz J. | Otevřít |  |
|                             | CYS-0002             | CBA           | 12.02.1965         | Muž         | 28.07.2013         | účty T.               | Otevřít |  |

Obr. 8 Řazení pacientů

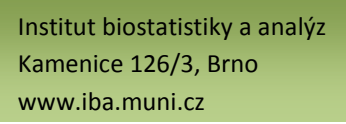

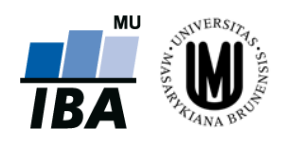

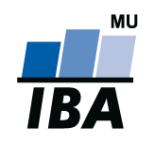

## 5 Pracovní okno

Pracovní okno se skládá ze dvou vzájemně provázaných částí:

- a) oddíl Pacient
- b) oddíl Fáze a formuláře

V oddílu "<u>Pacient</u>" jsou uvedeny základní údaje o pacientovi, které vznikly automatickým překopírováním údajů z registrace pacienta (viz <u>kapitola 3 Registrace nového pacienta</u>). V této části lze také editovat všechny osobní údaje o pacientovi (vyjma ID pacienta, které může upravit pouze pracovník zákaznické podpory HelpDesk IBA MU) po kliknutí na tlačítko "Osobní údaje". Podmínky pro zařazení již není možné po založení pacienta editovat. Příkladem úpravy osobních údajů pacienta je znázorněna na obr. 9.

V oddílu "<u>Fáze a formuláře</u>" jsou uloženy všechny formuláře, se kterými je možno v průběhu studie pracovat.

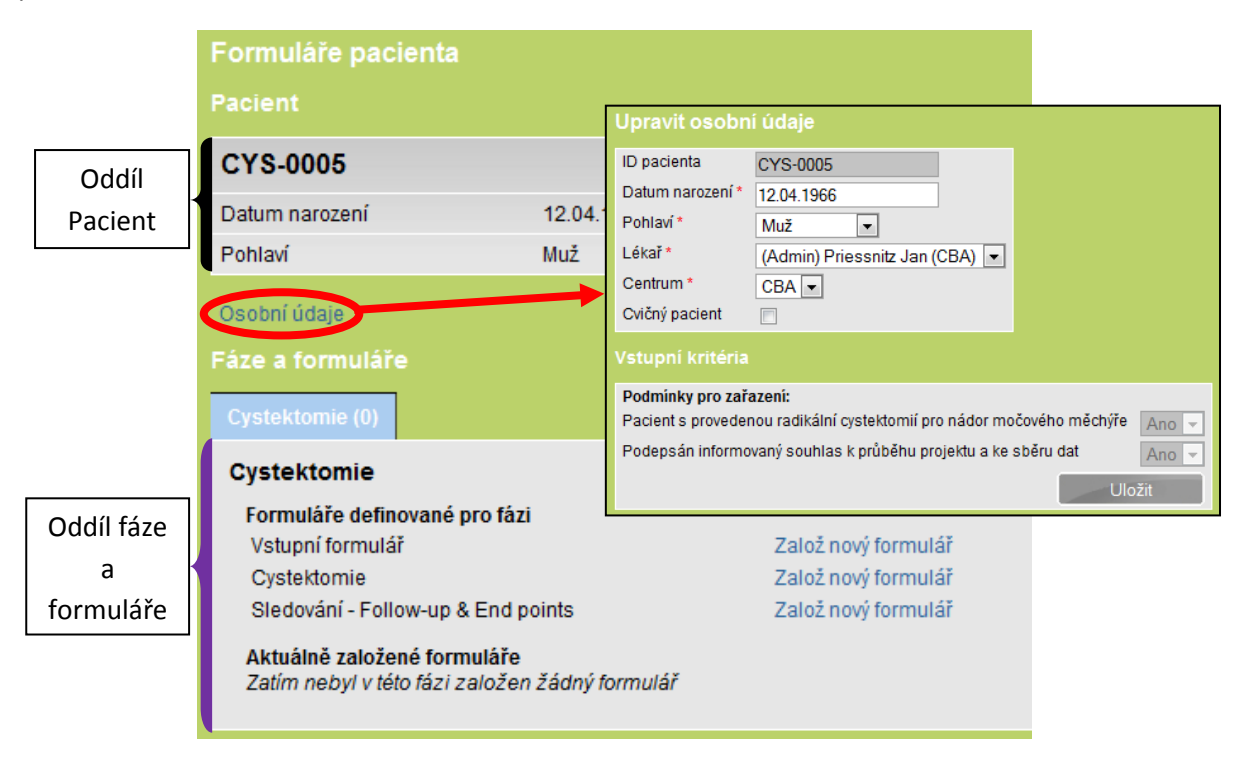

Obr. 9 Pracovní okno

S formuláři, které jsou zobrazeny v pracovním okně, lze pracovat dvěma způsoby:

- a) založit nový formulář (viz kapitola 6 Založení nového formuláře)
- b) editovat stávající formulář (viz kapitola 8 Práce s formulářem)

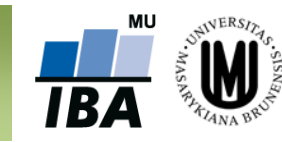

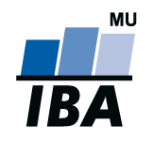

## 6 Založení nového formuláře

Pro založení nového formuláře je zapotřebí vyhledat konkrétního pacienta (viz <u>kapitola 4</u> <u>Vyhledávání pacienta</u>). Nový formulář založíte kliknutím na tlačítko "**Založ nový formulář**." Obr. 10 popisuje otevření formuláře s názvem "Vstupní formulář".

| Pacient  CYS-0005  Datum narození 12.04.1966 Iniciály Pohlaví Muž Centrum  Osobní údaje  Fáze a formuláře  Cystektomie  Cystektomie  Sledování - Follow-up & End points  Aktuálně založené formuláře Zalov nový formulář  Sledování - Follow-up & End points  Aktuálně založené formuláře Zalov nový formulář  CYS-0005  Datum narození 12.04.1966 Iniciály Pohlaví Muž Centrum  Formulář  Uložit 12.04.1966 Iniciály Pohlaví Muž Centrum  Formulář  Uložit 12.04.1966 Iniciály Pohlaví Muž Centrum  Formulář  CYS-0005  Datum narození 12.04.1966 Iniciály Pohlaví Muž Centrum  Formulář  Pohlaví Muž Centrum  Formulář  CYS-0005  Datum narození 12.04.1966 Iniciály Pohlaví Muž Centrum  Formulář  Pohlaví Muž Centrum  Formulář  Pohlaví Muž  Pohlaví Muž  Pohla | Formuláře pacienta                                                                                                    |                                  |            |  |  |  |  |
|----------------------------------------------------------------------------------------------------|----------------------------------------------------------------------------------------------------|----------------------------------|------------|--|--|--|--|
| CYS-0005<br>Datum narození 12.04.1966 Iniciály<br>Pohlaví Muž Centrum<br>Osobní údaje<br>Fáze a formuláře<br>Cystektomie (0)<br>Cystektomie<br>Formulář definované pro fázi<br>Vstupní formulář<br>Cystektomie<br>Sledování - Foliow-up & End points<br>Aktuálně založené formuláře<br>Zatim nebyl v této fázi založen žádný formulář<br>Pacient<br>CYS-0005<br>Datum narození 12.04.1966 Iniciály<br>Pohlaví Muž Centrum<br>Formulář<br>Uložit Uložit a zavřit<br>Maž Centrum<br>Formulář                                                                                                    | Pacient                                                                                                    |                                  |            |  |  |  |  |
| Datum narození       12.04.1966       Iniciály         Pohlaví       Muž       Centrum         Osobní údaje       Fáze a formuláře       E         Fáze a formuláře       Cystektomie (0)       E         Cystektomie (0)         Cystektomie (0)         Cystektomie (0)         Cystektomie (0)         Cystektomie (0)         Cystektomie (0)         Salož nový formulář         Cystektomie (0)         Salož nový formulář         Cystektomie       Založ nový formulář         Sledování - Follow-up & End points       Založ nový formulář         Aktuálně založené formuláře       Založ nový formulář         Pacient       Pacient       Pacient         CYS-0005         Datum narození       12.04.1966       Iniciály         Pohlaví       Muž       Centrum         Formulář         Uložit       Uložit a zavřít         Anamnéza nádoru         Měl pacient v minulosti jiný zhoubný nádor?       ©         Datum prvních příznaků (hematurie, apod.) (dd.mm.rrrr)       Datum prvnín návštěvy urologa (dd.mm.rrr)         Datum prvnín histologického průka                                                                                                    | CYS-0005                                                                                                    |                                  |            |  |  |  |  |
| Pohlaví Muž Centrum<br>Osobní údaje<br>Fáze a formuláře<br>Cystektomie (0)<br>Cystektomie<br>Formuláře definované pro fázi<br>Vstupní formulář<br>Cystektomie<br>Sledování - Follow-up & End points<br>Aktuálně založené formuláře<br>Zatím nebyl v této fázi založen žádný formulář<br>Aktuálně založené formuláře<br>Zatím nebyl v této fázi založen žádný tormulář<br>Pohlaví T2.04.1966<br>Datum narození 12.04.1966<br>Iniciály<br>Pohlaví Muž Centrum<br>Formulář<br>Uložit Uložit a zavřit<br>Culožit Uložit a zavřit                                                                                                    | Datum narození                                                                                                    | 12.04.1966                       | Iniciály   |  |  |  |  |
| Osobní údaje         Fáze a formuláře         Cystektomie         Formuláře definované pro fázi         Vstupní formulář         Cystektomie         Sledování - Follow-up & End points         Aktuálně založené formuláře         Zatím nebyl v této fázi založen žádný formulář         Pacient         CYS-0005         Datum narození       12.04.1966         Iniciály         Pohlaví       Muž         Centrum         Formulář         Uložit       Uložit a zavřít         Anamnéza nádoru         Měl pacient v minulosti jiný zhoubný nádor?         Datum prvních příznaků (hematurie, apod.) (dd.mm.rrrr)         Datum první návštěvy urologa (dd.mm.rrr)         Datum prvního histologického průkazu nádoru (dd.mm.rrr)                                                                                                    | Pohlaví                                                                                                    | Muž                              | Centrum (  |  |  |  |  |
| Fáze a formuláře         Cystektomie (0)         Cystektomie         Formuláře definované pro fázi         Vstupní formulář         Cystektomie         Sledování - Follow-up & End points         Aktuálně založené formuláře         Zatím nebyl v této fázi založen žádný formulář         Pacient         CYS-0005         Datum narození       12.04.1966         Iniciály         Pohlaví       Muž         Centrum         Formulář         Uložit       Uložit a zavřít         Anamnéza nádoru         Měl pacient v minulosti jiný zhoubný nádor?         Datum prvníné příznaků (hematurie, apod.) (dd.mm.rrrr)         Datum první návštěvy urologa (dd.mm.rrrr)         Patum prvního histologického průkazu nádoru (dd.mm.rrr)                                                                                                    | Osobní údaje                                                                                                    |                                  |            |  |  |  |  |
| Cystektomie         Formuláře definované pro fázi         Vstupní formulář         Cystektomie         Sledování - Follow-up & End points         Aktuálně založené formuláře         Zatím nebyl v této fázi založen žédný formulář         Pacient         CYSTEKtomie         Caložnový formulář         Zatím nebyl v této fázi založen žédný formulář         Pacient         CYS-0005         Datum narození       12.04.1966       Iniciály         Pohlaví       Muž       Centrum         Formulář         Uložit       Uložit a zavřít         Iniciály         Pohlaví       Muž         Pacient         Uložit       Uložit a zavřít         Pacient vinnulosti jiný zhoubný nádor?         Datum prvních příznaků (hematurie, apod.) (dd.mm.rrrr)       Datum první návštěvy urologa (dd.mm.rrr)         Datum první návštěvy urologa (dd.mm.rrrr)       Datum prvního histologického průkazu nádoru (dd.mm.rrr)         Pracoviště, kde byl nádor diagnostikován       •                                                                                                    | Fáze a formuláře                                                                                                    |                                  |            |  |  |  |  |
| Cystektomie         Formuláře definované pro fázi         Vstupní formulář         Cystektomie         Sledování - Follow-up & End points         Aktuálně založené formuláře         Zatím nebyl v této fázi založen žádný formulář         Pacient         CY S-0005         Datum narození       12.04.1966         Iniciály         Pohlaví       Muž         Centrum         Formulář         Uložit       Uložit a zavřít         Anamnéza nádoru         Měl pacient v minulosti jiný zhoubný nádor?         Datum prvních příznaků (hematurie, apod.) (dd.mm.rrrr)         Datum první návštěvy urologa (dd.mm.rrrr)         Datum prvního histologického průkazu nádoru (dd.mm.rrrr)         Patum prvního histologického průkazu nádoru (dd.mm.rrrr)         Patum prvního histologického průkazu nádoru (dd.mm.rrr)                                                                                                    | Cystektomie (0)                                                                                                    |                                  |            |  |  |  |  |
| Formuláře definované pro fázi       Založ nový formulář         Vstupní formulář       Založ nový formulář         Cystektomie       Založnový formulář         Sledování - Follow-up & End points       Založnový formulář         Aktuálně založené formuláře       Založnový formulář         Zatím nebyl v této fázi založen žádný formulář       Založnový formulář         Pacient       Patum narození       12.04.1966         Datum narození       12.04.1966       Iniciály         Pohlaví       Muž       Centrum         Formulář       Uložit       Uložit a zavřít         Anamnéza nádoru       Měl pacient v minulosti jiný zhoubný nádor?                                                                                                    | Cystektomie                                                                                                    |                                  |            |  |  |  |  |
| Aktuálně založené formuláře<br>Zatím nebyl v této fázi založen žádný formulář         Formulář Vstupní formulář         Pacient         CYS-0005         Datum narození       12.04.1966         Iniciály         Pohlaví       Muž         Centrum         Formulář         Uložit       Uložit a zavřít         Anamnéza nádoru         Měl pacient v minulosti jiný zhoubný nádor?         Datum prvních příznaků (hematurie, apod.) (dd.mm.rrrr)         Datum první návštěvy urologa (dd.mm.rrrr)         Datum první návštěvy urologa (dd.mm.rrrr)         Patum prvního histologického průkazu nádoru (dd.mm.rrrr)         Pracoviště, kde byl nádor diagnostikován                                                                                                    | Formuláře definované pro fázi<br>Vstupní formulář<br>Cystektomie Založ nový formulář<br>Sledování - Follow-up & End points Založ nový formulář |                                  |            |  |  |  |  |
| Formulář Vstupní formulář         Pacient         CYS-0005         Datum narození       12.04.1966       Iniciály         Pohlaví       Muž       Centrum         Formulář         Uložit       Uložít a zavřít         Měl pacient v minulosti jiný zhoubný nádor?         Datum prvních příznaků (hematurie, apod.) (dd.mm.rrrr)       Datum první návštěvy urologa (dd.mm.rrrr)       Imitation (dd.mm.rrrr)         Datum prvního histologického průkazu nádoru (dd.mm.rrrr)       Imitation (dd.mm.rrrr)       Imitation (dd.mm.rrrr)         Pracoviště, kde byl nádor diagnostikován       Imitation (mitation (dd.mm.rrrr)       Imitation (dd.mm.rrrr)                                                                                                    | Aktuálně založené forn<br>Zatím nebyl v této fázi :                                                                                            | nuláře<br>založen žádný formulář |            |  |  |  |  |
| Formulář Vstupní formulář<br>Pacient<br>CYS-0005<br>Datum narození 12.04.1966 Iniciály<br>Pohlaví Muž Centrum<br>Formulář<br>Uložit Uložit a zavřít<br>Měl pacient v minulosti jiný zhoubný nádor?<br>Datum první návštěvy urologa (dd.mm.rrrr)<br>Datum první návštěvy urologa (dd.mm.rrrr)<br>Datum první návštěvy urologa (dd.mm.rrrr)<br>Pracoviště, kde byl nádor diagnostikován                                                                                                    |                                                                                                    |                                  |            |  |  |  |  |
| Pacient  CYS-0005  Datum narození 12.04.1966 Iniciály Pohlaví Muž Centrum  Formulář  Uložit Uložit a zavřít  Anamnéza nádoru  Měl pacient v minulosti jiný zhoubný nádor? Datum prvních příznaků (hematurie, apod.) (dd.mm.rrrr) Datum první návštěvy urologa (dd.mm.rrrr) Datum prvního histologického průkazu nádoru (dd.mm.rrrr) Pracoviště, kde byl nádor diagnostikován  ▼                                                                                                    | Formulář Vstupn                                                                                                    | í formulář                       |            |  |  |  |  |
| CYS-0005         Datum narození       12.04.1966       Iniciály         Pohlaví       Muž       Centrum         Formulář         Uložit       Uložit a zavřít         Verzene v minulosti jiný zhoubný nádor?         Měl pacient v minulosti jiný zhoubný nádor?       Imiciály         Datum prvních příznaků (hematurie, apod.) (dd.mm.rrrr)       Imiciály         Datum první návštěvy urologa (dd.mm.rrrr)       Imiciály         Datum prvního histologického průkazu nádoru (dd.mm.rrrr)       Imiciály         Pracoviště, kde byl nádor diagnostikován       Imiciály                                                                                                    | Pacient                                                                                                    |                                  |            |  |  |  |  |
| Datum narození       12.04.1966       Iniciály         Pohlaví       Muž       Centrum         Formulář       Uložit       Uložit a zavřít         Uložit       Uložit a zavřít       Iniciály         Anamnéza nádoru       Iniciály       Iniciály         Měl pacient v minulosti jiný zhoubný nádor?       Imiciály         Datum prvních příznaků (hematurie, apod.) (dd.mm.rrrr)       Imiciály         Datum první návštěvy urologa (dd.mm.rrrr)       Imiciály         Datum prvního histologického průkazu nádoru (dd.mm.rrrr)       Imiciály         Pracoviště, kde byl nádor diagnostikován       Imiciály                                                                                                    | CYS-0005                                                                                                    |                                  |            |  |  |  |  |
| Pohlaví       Muž       Centrum         Formulář       Uložit       Uložit a zavřít         Ánamnéza nádoru       Měl pacient v minulosti jiný zhoubný nádor?       Image: Comparison of the state of the state of the stat                                                                                                    | Datum narození                                                                                                    | 12 04 1966                       | Iniciály   |  |  |  |  |
| Formulář<br>Uložit Uložit a zavřít<br>Anamnéza nádoru<br>Měl pacient v minulosti jiný zhoubný nádor?<br>Datum prvních příznaků (hematurie, apod.) (dd.mm.rrrr)<br>Datum první návštěvy urologa (dd.mm.rrrr)<br>Datum první návštěvy urologa (dd.mm.rrrr)<br>Pracoviště, kde byl nádor diagnostikován                                                                                                    | Pohlaví                                                                                                    | Muž                              | Centrum    |  |  |  |  |
| Uložit       Uložit a zavřít         Anamnéza nádoru       Měl pacient v minulosti jiný zhoubný nádor?         Měl pacient v minulosti jiný zhoubný nádor?       •         Datum prvních příznaků (hematurie, apod.) (dd.mm.rrrr)       •         Datum první návštěvy urologa (dd.mm.rrrr)       •         Datum první návštěvy urologa (dd.mm.rrrr)       •         Patum prvního histologického průkazu nádoru (dd.mm.rrrr)       •         Pracoviště, kde byl nádor diagnostikován       •                                                                                                    | Formulář                                                                                                    |                                  |            |  |  |  |  |
| Uložit Uložit a zavřít Anamnéza nádoru Měl pacient v minulosti jiný zhoubný nádor? Datum prvních příznaků (hematurie, apod.) (dd.mm.rrrr) Datum první návštěvy urologa (dd.mm.rrrr) Datum prvního histologického průkazu nádoru (dd.mm.rrrr) Pracoviště, kde byl nádor diagnostikován                                                                                                    |                                                                                                    |                                  |            |  |  |  |  |
| Anamnéza nádoru         Měl pacient v minulosti jiný zhoubný nádor?         Datum prvních příznaků (hematurie, apod.) (dd.mm.rrrr)         Datum první návštěvy urologa (dd.mm.rrrr)         Datum první návštěvy urologa (dd.mm.rrrr)         Datum prvního histologického průkazu nádoru (dd.mm.rrrr)         Pracoviště, kde byl nádor diagnostikován                                                                                                    | Uložit                                                                                                    | Uložit a zavřít                  |            |  |  |  |  |
| Anamneza nadoru         Měl pacient v minulosti jiný zhoubný nádor?         Datum prvních příznaků (hematurie, apod.) (dd.mm.rrrr)         Datum první návštěvy urologa (dd.mm.rrrr)         Datum první návštěvy urologa (dd.mm.rrrr)         Patum prvního histologického průkazu nádoru (dd.mm.rrrr)         Pracoviště, kde byl nádor diagnostikován                                                                                                    |                                                                                                    |                                  |            |  |  |  |  |
| Měl pacient v minulosti jiný zhoubný nádor?                                                                                                    | Anamnéza nádor                                                                                                    | u l                              |            |  |  |  |  |
| Datum prvních přiznaků (hematurie, apod.) (dd.mm.rrrr)<br>Datum první návštěvy urologa (dd.mm.rrrr)<br>Datum prvního histologického průkazu nádoru (dd.mm.rrrr)<br>Pracoviště, kde byl nádor diagnostikován                                                                                                    | Mél pacient v minulos                                                                                                    | ti jiný zhoubný nádor?           |            |  |  |  |  |
| Datum první navstevy urologa (dd.mm.rrrr)<br>Datum prvního histologického průkazu nádoru (dd.mm.rrrr)<br>Pracoviště, kde byl nádor diagnostikován                                                                                                    | Datum prvních přízna                                                                                                    | ku (hematurie, apod.) (dd.m      | im.rrrr)   |  |  |  |  |
| Datum prvního histologického průkazu nádoru (dd.mm.rrrr)<br>Pracoviště, kde byl nádor diagnostikován                                                                                                    | Datum první návštěvy                                                                                                    | urologa (dd.mm.rrrr)             |            |  |  |  |  |
| Pracoviste, kde byl nador diagnostikovan                                                                                                    | Datum prvniho histol                                                                                                    | ogickeno prúkazu nádoru (d       | d.mm.rrrr) |  |  |  |  |
|                                                                                                    | Pracovistě, kde byl ná                                                                                                    | idor diagnostikován              |            |  |  |  |  |

Obr. 10 Založení formuláře

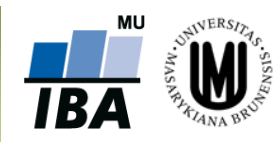

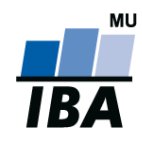

## 7 Vyplňování údajů ve formuláři

Okna všech formulářů jsou rozdělena na tři části (viz obr. 11):

- 1) záhlaví obsahuje základní údaje o pacientovi,
- 2) hlavní část obsahuje již samotný formulář pro zadávání dat o pacientovi,
- 3) zápatí obsahuje informace o stavu práce s formulářem.

<u>Záhlaví</u> obsahuje základní informace, tzn. **ID pacienta, Datum narození, Lékař, Pohlaví, Datum** zařazení a Centrum.

<u>Hlavní část</u> obsahuje již samotný formulář pro zadávání dat o pacientovi. Je rozdělena na *odstavce*, které jsou zvýrazněny tučným písmem (viz modrá elipsa na obr. 11). K pohybu ve formuláři slouží rolovací lišta na pravé straně. Základem formuláře jsou bílá a šedá políčka, které je nutno vyplnit.

<u>Zápatí</u> obsahuje tlačítko pro informaci o stavu práce s formulářem, konkrétně výběr z možností **Rozpracované, Úplné** a **Nevyplnitelné**, které slouží jako informace o Vaší práci s formulářem. Uložení zadaných údajů ve formuláři ukončíme stisknutím tlačítka "**Uložit**" (viz červená elipsa na obr. 11).

- V případě, že jste z jakéhokoliv důvodu nestihli řádně vyplnit celý formulář, vyberte možnost "Rozpracované".
- V případě, že jsou vyplněna všechna pole a formulář je zcela kompletní vyberte možnost "Úplné".
- V případě, že nelze informace potřebné k řádnému vyplnění formuláře dohledat, vyberte možnost "Nevyplnitelné".

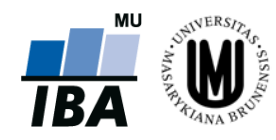

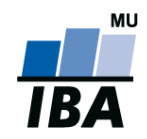

# CyRUS: Příručka pro uživatele

| Formulář Vstupní f      | iormulář                         |             |         |
|-------------------------|----------------------------------|-------------|---------|
| Pacient                 |                                  |             |         |
| CYS-0005                |                                  |             |         |
| Datum narození          | 12.04.1966                       | Iniciály    | Záhlaví |
| Pohlaví                 | Muž                              | Centrum     | с       |
| Formulář                |                                  |             |         |
| Uložit                  | Uložit a zavřít                  |             |         |
|                         |                                  |             |         |
| Anamnéza nádoru         | >                                |             |         |
| Měl pacient v minulosti | jiný zhoubný nádor?              | •           |         |
| Datum prvních příznaků  | ı (hematurie, apod.) (dd.mm.r    | rrr)        |         |
| Datum první návštěvy u  | rologa (dd.mm.rrrr)              |             |         |
| Datum prvního histolog  | ického průkazu nádoru (dd.m      | im.rrrr)    |         |
| Pracoviště, kde byl nád | or diagnostikován                | -           |         |
| Jiné pracoviště         |                                  |             | Hlavní  |
|                         |                                  |             | část    |
| Zhoubné nádory v i      | minulosti 🗩                      |             |         |
|                         | Diagnóza                         | 1           | Datum   |
|                         |                                  |             |         |
|                         | ¥ Crusselsánum                   |             |         |
| T Pridatzazitam         | <ul> <li>Smazatzaznam</li> </ul> |             |         |
| ∕@Vyber: Diagnoza       |                                  |             | )       |
| Stav formuláře          | <b>F</b> R                       | zpracované  |         |
| Stav formuláře Ro       |                                  | olné        |         |
|                         |                                  | vyplnitelné | Zápatí  |
| Ulozit                  |                                  |             | J       |

Obr. 11 Vyplňování údajů ve formuláři

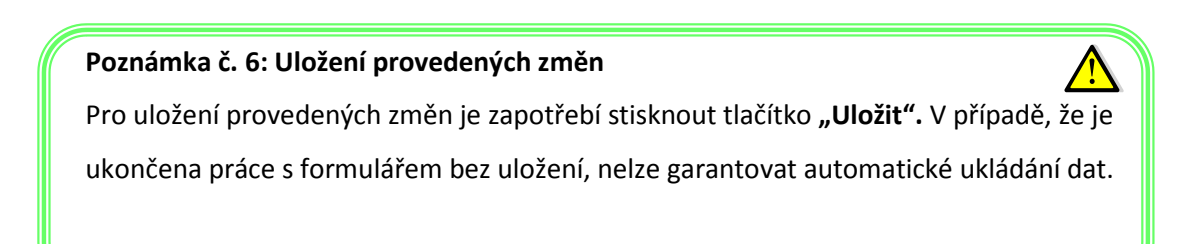

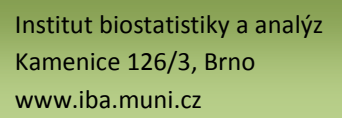

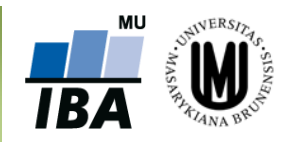

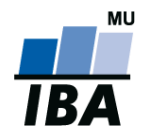

#### Poznámka č. 7: Automatické ukládání

Pokud zadáváte data do formuláře, neuložíte jej a odejdete z registru bez kliknutí na tlačítko "Odhlášení", systém obvykle data uloží a při příštím přihlášení do databáze se vás dotáže, zda si přejete vložená (ale stále ještě neuložená) data uložit.

Ve formuláři se nacházejí bíle a šedě podbarvená políčka. Základem všech formulářů jsou **bílá políčka**, do kterých se údaje přímo vpisují (příklad A na obr. 12), případně se vkládají kliknutím na daný údaj z přednastaveného výběru (příklad B na obr. 12). **Šedá políčka** jsou vázána na odpověď na předchozí otázku (příklad C na obr. 12). Je-li zapotřebí původně šedé políčko vyplnit, změní toto políčko svou barvu na bílou (příklad D na obr. 12) a lze do něj vepisovat, případně vkládat data z přednastaveného výběru. Tato funkce je ilustrována na obr. 12.

| Laboratorní hodnoty (nejdéle 7 dní před výkonem)         Kreatinin v séru         Hemoglobin                                                                                     | A |
|----------------------------------------------------------------------------------------------------|---|
| Klasifikace nádoru v době záchytu onemocnění         Nádor         Datum prvního záchytu invazivního nádoru (dd.mm.rrrr)         Radioterapie v předchorobí         Bok anlikace | В |
| Neoadjuvantní chemoterapie         Neoadjuvantní chemoterapie         Neoadjuvance - podané cytostatikum                                                                         | С |
| Neoadjuvantní chemoterapie         Neoadjuvantní chemoterapie         Neoadjuvance - podané cytostatikum                                                                         | D |

Obr. 12 Typy polí

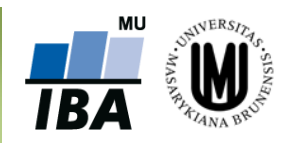

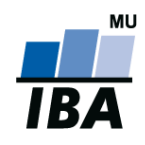

## 8 Práce s formulářem

Založené formuláře lze upravovat/editovat (příklad A na obr. 13), zobrazit v HTML kódu a následně vytisknout (příklad B na obr. 13), popř. smazat (příklad C na obr. 13).

**Upozornění: Smazání formuláře je nevratný krok!** Tuto funkci doporučujeme používat pouze po důkladné rozvaze, např. v případech, kdy je omylem dvakrát založen stejný formulář nebo je potřeba smazat všechny formuláře před žádostí o smazání celého pacienta.

| Aktuálně založené fe  | ormuláře                |                   |                 |         |                                |                      |                        |           |             |               |
|-----------------------|-------------------------|-------------------|-----------------|---------|--------------------------------|----------------------|------------------------|-----------|-------------|---------------|
| 🕇 Formulář 🖖          | 🕇 Založení 🕹            | 🔺 Změna 🕹         | TVytvoři        | I 🔶 🗌   | 🔺 Změnil 🖖                     | 🔺 Stav 🕹             | Problém                |           | Akce        |               |
| Vstupní formulář      | 18.09.2013              |                   | (Admin) Priess  | nitz J. |                                | Není známo           |                        | Otevřít   | Smazat      | Tisk          |
| Cystektomie           | 18.09.2013              |                   | (Admin) Priessr | nitz J. |                                | Není známo           |                        | Otevřít   | S nazat     | lisk          |
| _                     |                         |                   |                 |         |                                |                      | LUN                    |           |             |               |
| Formular Vstup        | ni formular             |                   |                 |         |                                |                      |                        |           |             |               |
|                       | <b>F</b>                | 4                 |                 |         | Opravdu chce                   | ete smazat tento     | o formulá              |           |             |               |
| CYS-0005              |                         | -                 |                 |         |                                |                      |                        |           |             |               |
| Datum narození        | 12.04.19                | 966               | Iniciály        |         | <b>—</b>                       |                      |                        |           |             |               |
| Pohlaví               | Muž                     |                   | Centrum         | CE      |                                | ОК                   | Zrušit                 |           |             |               |
| Formulář<br>Uložit    | Uložit a zavřít         |                   |                 |         | Formulář V                     | stupní forn          | nulář                  |           | D           |               |
| Anamnéza nádo         | oru                     |                   |                 |         | Pacient                        |                      |                        | •         | D           |               |
| Měl pacient v minul   | osti jiný zhoubný nádol | ?                 | Ano 💌           |         | CYS-0005                       |                      |                        |           |             |               |
| Datum prvních přízn   | naků (hematurie, apod   | .) (dd.mm.rrrr)   | 1.9.2013        | 3       | Datum narozer                  | ní                   | 12.04                  | .1966     |             | Iniciály      |
| Datum prvni navste    | vy urologa (dd.mm.mi    |                   | 4.9.2013        | -       | Pohlaví                        |                      | Muž                    |           |             | Centrum       |
| Datum prvniho histo   | ologickeho prukazu na   | doru (dd.mm.rrrr) | 12.9.2013       |         |                                |                      |                        |           |             |               |
| Pracoviště, kde byl i | nádor diagnostikován    |                   | Jiné 👻          |         | Formulář                       |                      |                        |           |             |               |
| Jiné pracoviště       |                         |                   | nemocnice ČR    |         |                                |                      |                        |           |             |               |
|                       |                         |                   |                 |         | Anamnéza                       | nádoru               |                        |           |             |               |
|                       |                         |                   |                 |         | Měl pacient v                  | minulosti jiný :     | zhoubný ná             | dor?      |             | Ano           |
| Zhoubné nádory        | y v minulosti           |                   |                 |         | Datum prvníc                   | h příznaků (he       | maturie, ap            | od.) (dd. | mm.rrrr)    | 1.9.2013      |
|                       | Diagnóza                |                   | Dat             | tum d   | Datum první r                  | návštěvy urolog      | na (dd mm)             | rrrr)     | ····,       | 4 9 2013      |
| C43lZhoubný me        | lanom kůže              |                   | 68              | 2015    | Datum prvníh                   | na histologické      | ho průkazu             | nádoru i  | (dd mm r    | rrr) 12 9 201 |
|                       |                         |                   |                 |         | Pracovičtě ko                  | de byl nádor di      | aanoetikov             | án        | (44.1111.11 | liné          |
| Přidat záznam         | X Smazatzá              | mam               |                 |         | liné procevičí                 | tě byřnadoř dí<br>tě | aynosukova             | 311       |             | nomocni       |
| I Hudt Zuzhan         | i vv omazarza.          | Lindini           |                 |         | Jille pracovisi                | le                   |                        |           |             | nemocri       |
| Wyber: Diagnóz        | za                      |                   |                 |         |                                |                      |                        |           |             |               |
|                       |                         |                   |                 |         | Zhoubné n                      | ádory v mini         | ulosti                 |           |             |               |
|                       |                         |                   |                 |         | <b>Diagnóza</b><br>C43 Zhoubný | í melanom kůž        | Datum di<br>e 6.8.2013 | agnózy    | (dd.mm.r    | rrr)          |

Obr. 13 Práce s formulářem

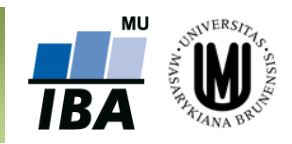

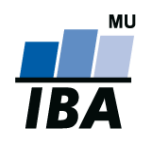

## 9 Sdílení pacienta

Lékaři v rámci jednoho centra sdílejí pacienty automaticky, tedy není nutné využívat jakékoliv nástroje k zobrazení/editování pacientů, které založil jiný lékař ze stejného centra.

V případě, že jste se rozhodli sdílet data konkrétního pacienta s dalšími lékaři v jiných centrech, klikněte po vybrání konkrétního pacienta na záložku "**Sdílení pacientů**" (červená elipsa na obr. 14). Tato záložka slouží např. v situaci, kdy pacient je v důsledku léčebného postupu přeložen na jiné pracoviště, které dále pokračuje v zadávání dat. <u>Postup sdílení je následující</u>: nejdříve vybereme příslušného pacienta, následně vybereme centrum a konkrétního lékaře z centra, kam chceme pacienta nasdílet, poté určíme oprávnění pro sdílení pacienta a závěrem vše potvrdíme kliknutím na tlačítko "**Uložit**." (modrá elipsa na obr. 14)

Sdílení pacienta s konkrétním lékařem v konkrétním centru je ukázáno na obr. 14.

Oprávnění pro sdílení pacienta může být dvojího charakteru:

- > pouze čtení nasdílený lékař může informace o pacientovi pouze studovat
- čtení/zápis nasdílený lékař může informace o pacientovi nejen studovat, ale i editovat

| Vyhledávání                                                     | Nový pacient                                    | Formuláře pacienta             | Pacient          |
|-----------------------------------------------------------------|-------------------------------------------------|--------------------------------|------------------|
|                                                                 |                                                 |                                | Sdílení pacientů |
| Sdílení pacientů                                                |                                                 |                                | Osobní údaje     |
| Pacient *<br>Sdílet do centra<br>Sdílet lékaři *<br>Oprávnění * | CYS-0005<br>(Admin) Priessnitz J<br>Pouze čtení | an 💌<br>Čtení / zápis<br>ložit |                  |
| Aktuálně sdílení pacienti v registru                            |                                                 |                                |                  |
| Momentálně nejsou sdíleni žádní pacienti                        |                                                 |                                |                  |

#### Obr. 14 Sdílení pacienta

Po přihlášení do registru klikne Lékař 2 (lékař, kterému byl pacient nasdílen) na záložku "**Vyhledávání**" a nalezne daného pacienta v seznamu pacientů ze svého centra a nemusí jej tedy hledat přes položku "**Sdílení Pacientů**." ID pacienta tedy figuruje jak v souboru pacientů Lékaře 1, tak i v souboru pacientů Lékaře 2.

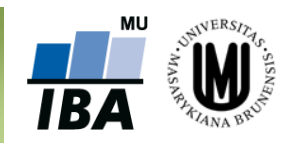

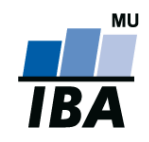

## 10 Helpdesk

S technickými problémy se můžete obrátit na pracovníky odd. HelpDesk (změna ID pacienta, vyřazení chybně zadaného ID z registru, problém s přístupem do registru atd.).

Helpdesk je linka uživatelské podpory, která je v provozu každý všední den od 8:00 do 16:00 (telefon, e-mail). Profesionální systém distribuce požadavků umožňuje zajistit maximálně rychlou odezvu i u složitých problémů.

K řešení Vašich dotazů, námětů a problémů je Vám k dispozici:

HelpDesk IBA MU E-mail: <u>helpdesk@iba.muni.cz</u> Tel.: (+420) 549 498 281

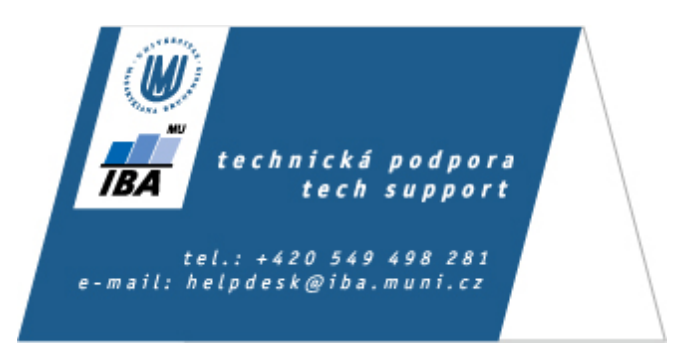

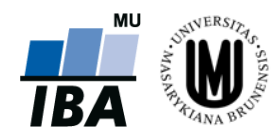